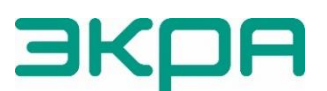

ЭКРА ОБЩЕСТВО С ОГРАНИЧЕННОЙ ОТВЕТСТВЕННОСТЬЮ НАУЧНО-ПРОИЗВОДСТВЕННОЕ ПРЕДПРИЯТИЕ «ЭКРА»

# ТЕРМИНАЛЫ СЕРИИ ЭКРА 200, ШКАФЫ ТИПОВ ШЭ111Х(А) И СЕРИИ ШЭЭ 200

Инструкция по устранению неисправностей ЭКРА.650320.001 И1

Редакция от 08.2022

Авторские права на данную документацию принадлежат ООО НПП «ЭКРА».

Снятие копий или перепечатка разрешается

только по согласованию с предприятиемизготовителем.

Замечания и предложения по инструкции направлять по адресу <u>ekra@ekra.ru</u>

## ВНИМАНИЕ!

# НАСТОЯЩАЯ ИНСТРУКЦИЯ ПРЕДНАЗНАЧЕНА ДЛЯ РАБОТНИКОВ, ЗАНИМАЮЩИХСЯ РЕМОНТОМ УСТРОЙСТВ РЗА

# Содержание

| Обозначения и сокращения                                                      | 4  |
|-------------------------------------------------------------------------------|----|
| 1 Общие сведения                                                              | 6  |
| 2 Меры безопасности                                                           | 8  |
| 3 Порядок устранения неисправности                                            | 9  |
| 4 Определение причины неисправности и методы устранения                       | 13 |
| 4.1 Определение причины неисправности терминала и методы устранения           | 13 |
| 4.2 Определение причины неисправности шкафа и методы устранения               | 23 |
| 5 Методика замены составных частей терминала и шкафа                          | 24 |
| 6 Возврат предыдущей версии конфигурации и программного обеспечения терминала | 25 |
| 6.1 Способы возврата                                                          | 25 |
| 6.2 Возврат через программу АРМ-релейщика или Smart Monitor                   | 25 |
| 6.3 Режим «Восстановление ПО»                                                 | 26 |
| 6.4 Возврат через меню терминала                                              | 26 |
| Приложение А (справочное) Ссылочные документы                                 | 29 |

### Обозначения и сокращения

BIOS – Basic Input/Output System (базовая система ввода-вывода)

CMOS – Complementary Metal-Oxide Semiconductor (комплементарный металлоксидный проводник)

DSP – Digital Signal Processor (цифровой сигнальный процессор)

GOOSE – Generic Object Oriented Substation Event (протокол передачи данных о событиях на подстанции в объектно-ориентировочном виде)

IRIG-B – Inter-Range Instrumentation Group – Time Code Format В (протокол синхронизации времени, описанный в стандарте IEEE 1344)

MMS – Manufacturing Message Specification (протокол передачи данных по технологии «клиент-сервер»)

PPS – Pulse Per Second (импульс в секунду)

RTU – Remote Terminal Unit (устройство связи с объектом)

TCP – Transmission Control Protocol (протокол управления передачей)

USB – Universal Serial Bus (универсальная последовательная шина)

АДВ – автоматика дозирующих воздействий

АРМ – автоматизированное рабочее место

АЦП – аналого-цифровой преобразователь

ЗИП – запасные части, инструменты и принадлежности

КС – контрольная сумма

ЛАПНУ – локальная автоматика предотвращения нарушения устойчивости

МСК – московское время

ОМП – определение места повреждения

ПК – персональный компьютер

ПО – программное обеспечение

РЗА – релейная защита и автоматика

ФП – функциональный процессор

ФСТЭК – федеральная служба по техническому и экспортному контролю

ЧДА-Э – частотно делительная автоматика - электротехническая часть

ЭКУ – электронный ключ управления

Настоящая инструкция по устранению неисправностей содержит указания по выявлению причин, а также устранению неисправностей, которые могут возникать в процессе эксплуатации:

– терминалов микропроцессорных серии ЭКРА 200 (в том числе исполнения для атомных станций) (далее – терминалы или устройства);

– шкафов типов ШЭ1110 (ШЭ1110А), ШЭ1110М (ШЭ1110АМ), ШЭ1111 (ШЭ1111А), ШЭ1112 (ШЭ1112А), ШЭ1113 (ШЭ1113А), ШЭ1113М, ШЭ1111АИ комплекса унифицированных защит генераторов и блоков генератор-трансформатор на базе терминалов серии ЭКРА 200 (далее – шкафы или устройства);

 шкафов релейной защиты, автоматики и управления серии ШЭЭ 200 (в том числе исполнения для атомных станций) (далее – шкафы или устройства);

- прочие устройства, реализованные на базе терминалов серии ЭКРА 200.

Настоящая инструкция распространяется на терминалы с версией ПО терминала 7.1.0.9, ПО EKRASMS-SP 3.0.181.16392<sup>1)</sup>.

Настоящей инструкцией следует руководствоваться совместно с инструкцией по замене составных частей ЭКРА.650321.036 И «Терминалы микропроцессорные серии ЭКРА 200, шкафы типов ШЭ111Х(А) и серии ШЭЭ 200».

К устранению неисправностей устройства допускаются специалисты, изучившие эксплуатационную и ремонтную документацию на устройство, эксплуатационную документацию на средства измерений и испытательное оборудование и аттестованные в установленном порядке на право проведения этих работ.

В связи с систематически проводимыми работами по совершенствованию устройства, в его аппаратную и программную части могут быть внесены незначительные изменения, не ухудшающие параметры и качество, не отраженные в настоящем издании инструкции.

<sup>&</sup>lt;sup>1)</sup> Возможно применение документа и для иных версий ПО терминала и ПО EKRASMS-SP. Таблицы соответствия версий ПО терминала, ПО EKRASMS-SP и изменения документа представлены на сайте <u>https://soft.ekra.ru/smssp/ru/downloads/documents/.</u>

### 1 Общие сведения

1.1 Неисправности, возникающие при включении и в процессе эксплуатации терминала, обнаруживаются непрерывно функционирующей системой самодиагностики терминала.

Система самодиагностики локализует неисправности и определяет их тип, подразделяя на аварийные или предупредительные.

Аварийные и предупредительные неисправности терминала фиксируются в регистраторе событий, а также во внутренних файлах диагностики.

1.2 Аварийная неисправность (аппаратная или программного обеспечения) требует немедленного вмешательства для её устранения, т.к. выводит терминал из работы.

Признаками аварийной неисправности являются:

- свечение светодиода «НЕИСПРАВНОСТЬ» на лицевой панели терминала;

- отсутствие свечения светодиода «ГОТОВНОСТЬ» на лицевой панели терминала;

- свечение лампы «НЕИСПРАВНОСТЬ» или «ВЫВОД» на двери шкафа.

Примечание – Лампа «НЕИСПРАВНОСТЬ» или «ВЫВОД» на двери шкафа и светодиод «НЕИСПРАВНОСТЬ» на лицевой панели терминала горят также, если терминал (шкаф) переведен в режим «Вывод».

1.3 Предупредительная неисправность указывает на неисправность сервисных функций (портов связи, дисплея, синхронизации). При этом терминал остается в работе, т.е. выполняет защитные функции. Возможна дальнейшая эксплуатация терминала с устранением неисправности в любое удобное время.

Признаками предупредительной неисправности являются:

- свечение светодиода «ДИАГНОСТИКА» на лицевой панели терминала;

– отсутствие свечения светодиода «НЕИСПРАВНОСТЬ» на лицевой панели терминала;

- отсутствие свечения лампы «НЕИСПРАВНОСТЬ» или «ВЫВОД» на двери шкафа.

1.4 Программное обеспечение, необходимое для устранения неисправности терминала: комплекс программ EKRASMS-SP (рекомендуется использовать последнюю версию).

Комплекс программ EKRASMS-SP включает следующие приложения: программу Сервер связи, APM-релейщика, Smart Monitor, Конфигуратор и RecViewer.

Комплекс программ EKRASMS-SP, записанный на электронный носитель, входит в комплект поставки терминала (шкафа). Комплекс программ также можно скачать с сайта: <u>https://soft.ekra.ru/smssp/</u>.

Описание процедуры запуска комплекса программ EKRASMS-SP при первом использовании (Быстрый старт) приведено в руководстве оператора ЭКРА.00019-01 34 01.

Описание работы с программой Сервер связи приведено в руководстве оператора ЭКРА.00007-07 34 01.

Описание работы с программой АРМ-релейщика приведено в руководстве оператора ЭКРА.00006-07 34 01.

Описание работы с программой Smart Monitor приведено в руководстве оператора ЭКРА.00099-01 34 01.

## 2 Меры безопасности

2.1 При устранении неисправностей устройства необходимо руководствоваться «Правилами по охране труда при эксплуатации электроустановок».

2.2 К устранению неисправностей устройства допускаются специалисты из оперативно-ремонтного и ремонтного персонала, изучившие эксплуатационную и ремонтную документацию на устройство, эксплуатационную документацию на средства измерений и испытательное оборудование.

2.3 При работах с устройством следует соблюдать необходимые меры по защите от воздействия статического электричества (использовать антистатический браслет, антистатическую подставку).

### 3 Порядок устранения неисправности

ВНИМАНИЕ: ПРИ ОБНАРУЖЕНИИ ЛЮБЫХ НЕИСПРАВНОСТЕЙ, ДАЖЕ В СЛУЧАЕ САМОСТОЯТЕЛЬНОГО ИХ УСТРАНЕНИЯ, НЕОБХОДИМО ОБЯЗАТЕЛЬНО ПОСТАВИТЬ В ИЗВЕСТНОСТЬ ПРЕДПРИЯТИЕ-ИЗГОТОВИТЕЛЬ!

3.1 Перевести устройство в режим «Вывод».

Терминал, установленный в шкаф, выводится из работы оперативным ключом «РЕЖИМ РАБОТЫ» (на двери шкафа) переводом в положение «ВЫВОД». Терминал, поставляемый как самостоятельное устройство, выводится из работы внешними средствами управления режимом работы терминала, подключенными к входам «РАБОТА» и «ВЫВОД» терминала. В случае отсутствия возможности вывода терминала из работы, необходимо предпринять меры, исключающие возможность воздействия терминала во внешние цепи.

3.2 Зафиксировать состояние светодиодной индикации на двери шкафа и лицевой панели терминала (сфотографировать или заполнить бланк срабатывания элементов индикации).

Примечание – Форма бланка срабатывания входит в комплект поставки устройства.

3.3 Сформировать файл архив для отправки предприятию-изготовителю.

Для формирования файл архива необходимо организовать связь с устройством по программе APM-релейщика, в левой части окна программы выбрать неисправное устройство, вызвать пункт главного меню **Устройство/Сформировать файлы для отправки** (см. рисунок 1).

Примечание – При отсутствии связи с терминалом, настроить связь в режиме «Восстановление ПО» (см. 6.3).

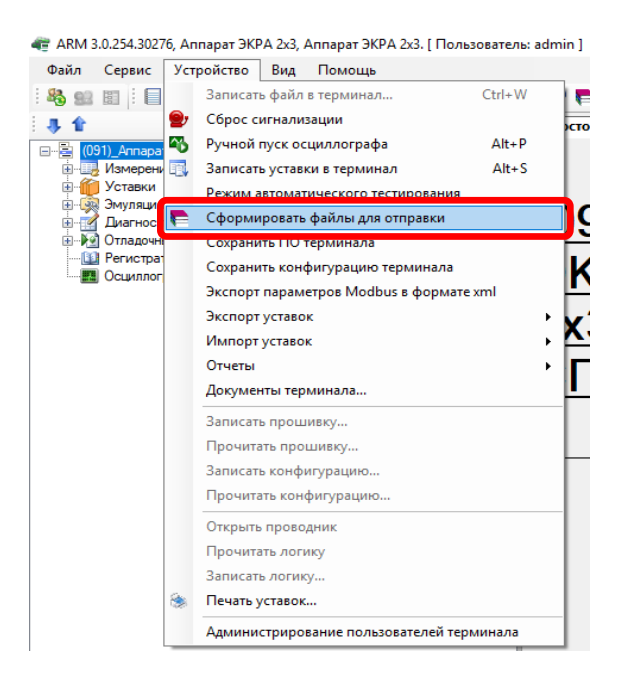

Рисунок 1 – Сформировать файлы для отправки в программе АРМ-релейщика

В программе Smart Monitor необходимо выбрать пункт главного меню Сформировать файлы для отправки (см. рисунок 2).

| 🐗 Test KP - 10.27.4.105 - Smart Monitor                          |
|------------------------------------------------------------------|
|                                                                  |
| 📮 Открыть конфигурацию                                           |
| 📮 Открыть архив для автономного просмотра                        |
| Ранее открытые файлы                                             |
| 🚽 Сохранить конфигурацию                                         |
| 늘 Обновить конфигурацию                                          |
| 🔒 Сохранить программное обеспечение                              |
| 📴 Обновить программное обеспечение                               |
| Экспорт уставок в xml                                            |
| Импорт уставок из xml                                            |
| Загрузить файл Shlib.lzg                                         |
| Загрузить журнал событий информационной безопасности с терминала |
| Сформировать файлы для отправки                                  |
| Сформировать архив для автономного просмотра                     |
| Сформировать журнал событий информационной безопасности          |
| 🔀 Выход из программы                                             |

Рисунок 2 – Сформировать файлы для отправки в программе Smart Monitor

3.4 Сформированные файлы для отправки необходимо отправить по электронной почте технической поддержки предприятия-изготовителя <u>ekra3@ekra.ru</u>.

3.5 Определить причину неисправности.

Возможные причины неисправности терминала и шкафа приведены в разделе 4.

3.6 Ликвидировать неисправность.

Возможные неисправности и методы их самостоятельного устранения приведены в разделе 4 настоящей инструкции. Если указанные методы не привели к устранению неисправности, следует обратиться в техническую поддержку предприятия-изготовителя.

3.7 Сбросить светодиодную сигнализацию.

Для сброса светодиодной сигнализации следует использовать кнопку «Съем сигнализации» на двери шкафа или сочетание (совместное нажатие) кнопок «F+0» терминала.

3.8 Предприятие-изготовитель принимает на себя обязательства по устранению недостатков на протяжении всего жизненного цикла устройства.

3.9 Предприятие-изготовитель осуществляет прием рекламаций о недостатках от пользователей по электронной почте службы технической поддержки ekra3@ekra.ru или по телефону: 8 (8352) 220-110 (доб. 1410) (режим работы: 08:00-17:00 МСК, пн-пт).

ЭКРА.650320.001 И1

3.10 Рекламации предъявляются предприятию-изготовителю в письменном виде с указанием даты обнаружения неисправности, содержания неисправности и подробного описания условий ее возникновения.

3.11 Предприятие-изготовитель проводит периодический поиск известных (подтвержденных) уязвимостей в общедоступных источниках информации об уязвимостях. В качестве общедоступных источников в первую очередь используется база данных угроз в составе банка данных угроз безопасности информации ФСТЭК России (<u>www.bdu.fstec.ru</u>).

3.12 Предприятие-изготовитель проводит анализ выявленных уязвимостей на предмет возможности их использования для нарушения безопасности. При анализе уязвимостей учитываются следующие критерии:

- тип ошибки;

- версия программного обеспечения, подверженная уязвимости;
- уровень опасности уязвимости (критическая, высокая, средняя, низкая);
- информация об устранении.

3.13 Процедура устранения уязвимостей ПО устройства должна обеспечивать возможность обновления ПО для устранения актуальных уязвимостей.

3.14 Устранение недостатков предусматривает доведение информации о недостатках ПО устройства, а также о компенсирующих мерах по защите информации или ограничениях по применению, а также доработку ПО или разработку мер по защите информации, нейтрализующих недостаток.

3.15 При выявлении уязвимостей предприятие-изготовитель осуществляет следующие мероприятия:

 в случае отсутствия на момент проверки информации по выявленным уязвимостям
ПО доступных релизов, ПО с устраненными уязвимостями разрабатываются компенсирующие меры по защите информации или ограничения по применению ПО, снижающие возможность эксплуатации уязвимостей;

 доводится информация о компенсирующих мерах и ограничениях по применению до пользователей в срок не более 72 часов с момента выявления недостатка;

 доработка ПО, выпуск релиза ПО с устраненными уязвимостями или, в случае невозможности устранения уязвимостей ПО, путем установки нового релиза ПО, выпускаются меры по защите информации, нейтрализующие недостаток, и вносятся необходимые изменения в эксплуатационную документацию;

 проводится тестирование доработанного ПО на предмет устранения уязвимостей и невнесения новых уязвимостей;

– доводится информация о недостатках ПО, о компенсирующих мерах по защите информации или ограничениях по применению, а также о выпуске релиза ПО с устраненными уязвимостями или мерах по защите информации, нейтрализующих недостаток, до пользователя ПО путем публикации информационного сообщения на сайте предприятия-изготовителя; – обеспечивается гарантированная доставка релиза ПО пользователям на доверенном носителе, после официального запроса в адрес предприятия-изготовителя.

3.16 Пользователи должны быть проинформированы предприятием-изготовителем об окончании производства и (или) поддержки безопасности ПО не позднее чем за 1 год до окончания производства и (или) поддержки безопасности ПО путем публикации соответствующей информации на сайте предприятия-изготовителя.

### 4 Определение причины неисправности и методы устранения

ВНИМАНИЕ: ПРЕЖДЕ ЧЕМ ПРИСТУПИТЬ К УСТРАНЕНИЮ НЕИСПРАВНОСТИ, НЕОБХОДИМО ВЫВЕСТИ УСТРОЙСТВО ИЗ РАБОТЫ!

### 4.1 Определение причины неисправности терминала и методы устранения

4.1.1 Для определения причин неисправности терминала, обнаруживаемых системой самодиагностики терминала, необходимо перейти в основное меню терминала **Диагностика**, меню **Состояние блоков** и нажать кнопку «↓» – **Показать ошибки терминала**.

Работа с терминалом описана в руководстве по эксплуатации ЭКРА.650321.001 РЭ «Терминалы микропроцессорные серии ЭКРА 200».

Возможные неисправности, обнаруживаемые системой самодиагностики терминала, и методы их устранения приведены в таблицах 1 и 2.

Таблица 1 – Возможные аварийные неисправности терминала и методы их устранения

| Сообщение на<br>дисплее <sup>1)</sup>               | Причина<br>неисправности                                           | Метод устранения <sup>2)</sup>                                                                                                    |
|-----------------------------------------------------|--------------------------------------------------------------------|----------------------------------------------------------------------------------------------------|
| 1 А Ошибка записи уставок ФП                        | При инициализации<br>конфигурации выявле-<br>на критическая ошибка | Вернуть предыдущую рабочую или за-<br>водскую конфигурацию (см. раздел 6)                                                                                                    |
| 2 А Неисправность системных <sup>3)</sup><br>блоков | Неисправность блока                                                | Один из блоков неисправен (для опре-<br>деления неисправного блока необхо-<br>димо перейти в меню <b>Состояние бло-<br/>ков</b> ). Примечание – При неисправности<br>блока автоматически дополнительно выво-<br>дится неисправность блока логики.<br>Заменить неисправный блок из ком-<br>плекта ЗИП (при наличии) (см. раздел 5) |

<sup>1)</sup> В сообщении на дисплее терминала символ «А» указывает на аварийную неисправность.

<sup>2)</sup> Если указанные методы не привели к устранению неисправности, следует обратиться в техническую поддержку предприятия-изготовителя.

<sup>3)</sup> К системным блокам относятся: блок логики, блок питания и управления, блок(и) аналоговых входов переменного тока, блок(и) аналоговых входов постоянного тока, блок(и) дискретных входов, блок(и) дискретных выходов.

| Таблица 2 - | - Возможные г | предупред             | ительные неисг | равности те | ерминала и | методы их у        | устранения |
|-------------|---------------|-----------------------|----------------|-------------|------------|--------------------|------------|
|             |               | · · · · · · · · · · · |                |             |            | ···· - · · · · · . |            |

|    | Сообщение на дисплее <sup>1)</sup>                                 | Причина<br>неисправности                                                                                                    | Метод устранения <sup>2)</sup>                                                                                                    |
|----|--------------------------------------------------------------------|----------------------------------------------------------------------------------------------------|----------------------------------------------------------------------------------------------------|
| 1  | П Неисправность ком-<br>муникационного про-<br>цессора             | Неисправность программно-<br>го обеспечения (ПО) комму-<br>никационного процессора <sup>3)</sup>                                                            | Перезагрузить терминал                                                                                                    |
| 2  | П (А) <sup>4)</sup> Коммуникаци-<br>онный процессор не<br>отвечает | Неисправность сервисных<br>функций                                                                                                    | Перезагрузить терминал                                                                                                    |
| 3  | П (А) Неисправность<br>синхронизации PPS                           | Импульс аппаратной син-<br>хронизации времени не со-<br>ответствует требованиям                                                                             | Подать импульс, соответствующий требо-<br>ваниям, указанным в конфигурации и до-<br>кументации, либо отключить синхрониза-<br>цию времени PPS |
| 4  | П Ошибка конфигура-<br>ции. Ошибка загрузки<br>логики              | Ошибка при обновлении<br>конфигурации. Терминал<br>продолжает работать с те-<br>кущей конфигурацией.<br>При инициализации конфи-<br>гурации выявлена ошибка | Вернуть предыдущую рабочую или завод-<br>скую конфигурацию (см. раздел 6)                                                                     |
| 5  | П (А) Ошибка при при-<br>менении параметров                        | При записи уставок выявле-<br>на ошибка. Новые уставки<br>не применились. Терминал<br>продолжает работать по<br>старым уставкам                             | Вернуть предыдущую рабочую или завод-<br>скую конфигурацию (см. раздел 6)                                                                     |
| 6  | П Ошибка при тести-<br>ровании архива кон-<br>фигурации            | Ошибка при тестировании<br>конфигурации: конфигура-<br>ция повреждена                                                                                       | Вернуть предыдущую рабочую или завод-<br>скую конфигурацию (см. раздел 6)                                                                     |
| 7  | П (А) Программная<br>ошибка 61850-GOOSE                            |                                                                                                    |                                                                                                    |
| 8  | П (А) Программная<br>ошибка регистратора                           |                                                                                                    |                                                                                                    |
| 9  | П (А) Программная<br>ошибка осциллографа                           |                                                                                                    | _                                                                                                    |
| 10 | П (A) Программная<br>ошибка Modbus client                          | Ошиока по терминала»                                                                                                    | перезагрузить терминал                                                                                                    |
| 11 | П (А) Программная<br>ошибка 61850-MMS                              |                                                                                                    |                                                                                                    |
| 12 | П Программная ошиб-<br>ка сервисных функций                        |                                                                                                    |                                                                                                    |
| 13 | П (A) Ошибка работы с<br>Flash в осциллографе                      |                                                                                                    | Если не выставлены ошибки «Ошибка те-<br>ста ядра» или «Ошибка конфигурации»,                                                                 |
| 14 | П (А) Ошибка работы с<br>Flash в регистраторе                      | Повреждены файлы конфи-<br>гурации, либо недостаточно<br>места на карте памяти                                                                              | умельшить.<br>число сигналов на осциллографирование<br>и/или;<br>время осциллографирования и/или;<br>количество осциллограмм                  |
| 15 | П Ошибка работы с<br>Flash в сервисных<br>функциях                 |                                                                                                    | (через меню терминала, программу<br>APM-релейщика или Smart Monitor)                                                                          |

|    | Сообщение на<br>дисплее <sup>1)</sup>                             | Причина<br>неисправности                                                                                                    | Метод устранения <sup>2)</sup>                                                                                                    |
|----|-------------------------------------------------------------------|----------------------------------------------------------------------------------------------------|----------------------------------------------------------------------------------------------------|
| 16 | П Нет прерываний от<br>DSP                                        | Коммуникационный процес-<br>сор не может получить дан-<br>ные от функционального<br>процессора                                                                                                    | Перезагрузить терминал                                                                                                    |
| 17 | П Ошибка индикации<br>выходов измеритель-<br>ных органов          | Ошибка при обновлении<br>функции отображения со-<br>стояния выходов защит на<br>служебных светодиодах                                                                                                    | Перезагрузить терминал                                                                                                    |
| 18 | П Ошибка при тести-                                               | В процессе инициализации<br>ПО выявлена ошибка <sup>3)</sup>                                                                                                    | Перезагрузить терминал                                                                                                    |
|    | граммы                                                            | Неисправность карты памяти                                                                                                    | Заменить карту памяти (см. раздел 5)                                                                                                    |
| 19 | П Ошибка конфигури-<br>рования системных                          | Ошибка при записи новых                                                                                                    | Перезагрузить терминал                                                                                                    |
| 20 | блоков<br>П Ошибка конфигури-<br>рования сервисных<br>блоков      | блок. Новые уставоку в<br>применились. Терминал<br>продолжает работать по<br>старым уставкам                                                                                                    | Заменить неисправный блок из комплекта<br>ЗИП (при наличии) (для определения не-<br>исправного блока необходимо перейти в<br>меню Состояние блоков) (см. раздел 5) |
| 21 | П Ошибка конфигури-<br>рования блока резер-<br>вирования Ethernet | Ошибка при записи новых<br>параметров (уставок) в<br>блок. Новые уставки не<br>применились. Терминал<br>продолжает работать по<br>старым уставкам                                                                                                    | Перезагрузить терминал<br>Обратиться в техническую поддержку<br>предприятия-изготовителя                                                                           |
| 22 | П Ошибка при работе с<br>DSP                                      | Отключена функция чтения<br>данных от функционального<br>процессора из-за ошибок<br>ПО                                                                                                    | Перезагрузить терминал                                                                                                    |
| 23 | П Ошибка при про-                                                 |                                                                                                    | Перезагрузить терминал                                                                                                    |
|    | стемных блоков                                                    | Ошибка при перепрограм-<br>мировании блока. Програм-                                                                                                    | Заменить блок из комплекта ЗИП (при                                                                                                    |
| 24 | П Ошибка при про-<br>граммировании сер-<br>висных блоков          | ма в блоке не изменилась                                                                                                    | блока необходимо перейти в меню Состо-<br>яние блоков) (см. раздел 5)                                                                                              |
| 25 | П Низкий уровень за-<br>ряда батареи CMOS                         | Неисправность элемента<br>питания BIOS.<br>Устанавливается, если дата и<br>время, сохранённое при<br>предыдущей работе терми-<br>нала, превышает текущее<br>системное время.<br>Сбрасывается при проверке<br>времени системы в момент<br>загрузки терминала.<br>Разрядилась батарейка в<br>блоке логики | Заменить батарейку (форм-фактор<br>CR2032) в блоке логики (см. раздел 5)                                                                                           |
| 26 | П Ошибка параметров<br>протокола GOOSE                            |                                                                                                    |                                                                                                    |
| 27 | П Ошибка параметров<br>протокола Modbus client                    | Ошибка в процессе инициа-<br>лизации протоколов связи                                                                                                    | Вернуть предыдущую рабочую или завод-<br>скую конфигурацию (см. раздел 6)                                                                                          |
| 28 | П Ошибка параметров<br>серверных протоколов                       |                                                                                                    |                                                                                                    |

|    | Сообщение на<br>дисплее <sup>1)</sup>                         | Причина<br>неисправности                                                   | Метод устранения <sup>2)</sup>                                                                                                    |
|----|---------------------------------------------------------------|----------------------------------------------------------------------------|----------------------------------------------------------------------------------------------------|
| 29 | П Ошибка при выпол-<br>нении функции ОМП                      | Ошибка в процессе выполне-<br>ния функции определения<br>места повреждения | Перезагрузить терминал                                                                                                    |
| 30 | П Возникла аварийная<br>неисправность                         | Появлялась аварийная не-<br>исправность                                    | Нажать кнопку «Съем сигнализации», рас-<br>положенную на двери шкафа, или сочетание<br>кнопок «F+0» терминала                                                                                                    |
| 31 | П (А) Ошибка при вы-<br>числении выражений                    | Ошибка расчета вычисляе-<br>мых величин                                    | Нажать кнопку «Съем сигнализации», рас-<br>положенную на двери шкафа, или сочетание<br>кнопок «F+0» терминала                                                                                                    |
| 32 | П Ошибка загрузки<br>прав доступа                             | Сброшены параметры ад-<br>министрирования                                  | Настроить параметры администрирования<br>пользователей через программу<br>АРМ-релейщика (меню Устройство → Адми-<br>нистрирование пользователей терминала)<br>или через программу Smart Monitor (из глав-                                               |
| 33 | П (А) Блокировка ра-<br>боты осциллографа                     | Заблокирована функция<br>осциллографирования                               | Перезагрузить терминал                                                                                                    |
| 34 | П (А) Блокировка ра-<br>боты расчёта вычис-<br>ляемых величин | Заблокирована функция расчёта вычисляемых вели-<br>чин                     | Нажать кнопку «Съем сигнализации», рас-<br>положенную на двери шкафа, или сочета-<br>ние кнопок «F+0» терминала                                                                                                    |
| 35 | П Ошибка инициали-<br>зации Ethernet                          | Ошибка инициализации се-<br>тевых интерфейсов                              | Исправить параметры сети и сетевых про-<br>токолов через программу АРМ-релейщика<br>(меню Уставки → Системные параметры<br>→ Параметры связи) или Smart Monitor<br>(меню Уставки → Цифровые каналы свя-<br>зи → Параметры связи)                        |
| 36 | П Требуется переза-<br>грузка для применения<br>параметров    | Изменены системные пара-<br>метры                                          | Перезагрузить терминал                                                                                                    |
| 37 | П Не поддерживается<br>версия программы<br>блока 9.2 SV       | Ошибка приема сигналов по<br>протоколу IEC 61850-9-2LE                     | Обратиться в техническую поддержку предприятия-изготовителя                                                                                                    |
| ~  |                                                               |                                                                            | Перезагрузить терминал                                                                                                    |
| 38 | памяти Host                                                   | недостаточно памяти для<br>работы ПО                                       | Обратиться в техническую поддержку предприятия-изготовителя                                                                                                    |
| 39 | П Требуется калибров-<br>ка АЦП                               | Не выполнена калибровка<br>блоков аналоговых входов                        | Выполнить калибровку блоков аналоговых<br>входов через программу АРМ-релейщика<br>(меню <b>Сервис</b> → <b>Переключиться в ре-</b><br>жим снятия параметров АЦП) или Smart<br>Monitor (меню <b>Сервисное меню</b> → <b>Ка-</b><br><b>либровка АЦП</b> ) |
| 40 | П (А) Неисправность<br>синхронизации IRIG-В                   | Сигнал синхронизации вре-<br>мени IRIG-В не соответ-<br>ствует требованиям | Обратиться в техническую поддержку предприятия-изготовителя                                                                                                    |
| 41 | П Неисправность бло-<br>ка синхронизации<br>IRIG-B            | Ошибка работы с блоком<br>синхронизации                                    | Обратиться в техническую поддержку предприятия-изготовителя                                                                                                    |

|    | Сообщение на<br>дисплее <sup>1)</sup>                                | Причина<br>неисправности                                                                                           | Метод устранения <sup>2)</sup>                                                                                  |
|----|----------------------------------------------------------------------|----------------------------------------------------------------------------------------------------|----------------------------------------------------------------------------------------------------|
|    |                                                                      |                                                                                                    | Перезагрузить терминал                                                                                          |
| 42 | П (А) Ошибка загрузки<br>состояния логики и<br>ЭКУ                   | Питание терминала (шкафа)<br>было отключено на дли-<br>тельное время                                               | Нажать кнопку «Съем сигнализации», рас-<br>положенную на двери шкафа, или сочета-<br>ние кнопок «F+0» терминала |
| 43 | А Ошибка записи кон-<br>фигурации ФП                                 | Ошибка при работе с кон-                                                                                           | Перезагрузить терминал                                                                                          |
| 44 | А Ошибка применения<br>конфигурации ФП                               | фигурациеи в ФП                                                                                                    |                                                                                                    |
| 45 | А Одновременно при-<br>сутствуют сигналы<br><Работа> и <Вывод>       | Неисправен переключатель                                                                                           | Проверить переключатель «Работа-<br>Вывод» на двери шкафа                                                       |
| 46 | А Одновременно от-<br>сутствуют сигналы<br><Работа> и <Вывод>        | «Работа-Вывод» на двери<br>шкафа, или неверно под-                                                                 |                                                                                                    |
| 47 | А Отсутствует сигнал<br><Работа> при наличии<br>сигнала <Готовность> | илючены служеоные сигна-<br>лы «Работа»/«Вывод»                                                                    | Проверить подключение служебных сиг-<br>налов «Работа»/«Вывод»                                                  |
| 48 | А Недостаточно вы-<br>числительных ресур-<br>сов ФП                  | При выполнении программы<br>ФП время выполнения ал-<br>горитмов конфигурации<br>превысило время цикла<br>программы | Обратиться в техническую поддержку предприятия-изготовителя                                                     |
| 49 | А Ошибка КС памяти<br>данных                                         | При внутренней самодиа-<br>гностике памяти ФП выяв-                                                                | Перезагрузить терминал                                                                                          |
| 50 | А Ошибка КС памяти<br>программ                                       | лено нарушение целостно-<br>сти данных                                                                             | Обратиться в техническую поддержку предприятия-изготовителя                                                     |
|    |                                                                      | При внутренней самодиа-                                                                                            | Перезагрузить терминал                                                                                          |
| 51 | А Ошибка КС внешней<br>памяти                                        | гностике памяти ФП выяв-<br>лено нарушение целостно-<br>сти внешней памяти                                         | Нажать кнопку «Съем сигнализации», рас-<br>положенную на двери шкафа, или сочета-<br>ние кнопок «F+0» терминала |
| 52 |                                                                      | При внутренней самодиа-<br>гностике внешней памяти                                                                 | Перезагрузить терминал                                                                                          |
| 52 | гозависимой памяти<br>макроязыка                                     | ФП макроязыка выявлено<br>нарушение целостности<br>данных энергонезависимой<br>памяти                              | Нажать кнопку «Съем сигнализации», рас-<br>положенную на двери шкафа, или сочета-<br>ние кнопок «F+0» терминала |
| 53 | П (А) Ошибка назначе-<br>ния источника синхро-<br>низации            | Не удалось назначить тре-<br>буемый источник синхрони-<br>зации времени                                            | Заменить блок логики из комплекта ЗИП<br>(см. раздел 5)                                                         |
| 54 | П Присутствует сигнал<br><Вызов> более 10 с                          | Возможна неисправность<br>кнопки «Вызов»                                                                           | Заменить кнопку «Вызов»                                                                                         |
| 55 | П Присутствует сигнал<br><Сброс> более 10 с                          | Возможна неисправность<br>кнопки «Сброс»                                                                           | Заменить кнопку «Сброс»                                                                                         |
| 56 | П Нестабильная связь<br>с периферийными<br>блоками                   | Периодически возникают<br>ошибки связи между блоками                                                               | Обратиться в техническую поддержку предприятия-изготовителя                                                     |

|    | Сообщение на дисплее <sup>1)</sup> | Причина<br>неисправности  | Метод устранения <sup>2)</sup>          |
|----|------------------------------------|---------------------------|-----------------------------------------|
| 57 | П Ошибка чтения за-                | Питание терминала (шкафа) | Нажать кнопку «Съем сигнализации», рас- |
|    | фиксированной сигна-               | было отключено на дли-    | положенную на двери шкафа, или сочета-  |
|    | лизации                            | тельное время             | ние кнопок «F+0» терминала              |

<sup>1)</sup> В сообщении на дисплее терминала символ «П» указывает на предупредительную неисправность, символ «А» – на аварийную неисправность.

<sup>2)</sup> Если указанные методы не привели к устранению неисправности, следует обратиться в техническую поддержку предприятия-изготовителя.

<sup>3)</sup> Данный вид неисправности приводит к отключению некоторых функций, таких как:

– работа протоколов связи;

– регистратор;

– осциллограф;

– функция ОМП;

- расчет вычисляемых величин;

– расчет балансов мощностей для определения дозировок управляющих воздействий (шкафов противоаварийной автоматики с функциями АДВ, ЛАПНУ, ЧДА-Э).

<sup>4)</sup> Данная неисправность может быть как аварийной, так и предупредительной, в зависимости от исполнения терминала.

4.1.2 Описание неисправностей, не охватываемых системой самодиагностики терми-

нала, их причины и методы устранения приведены в таблице 3.

| IЯ |
|----|
| 1  |

| Описание<br>неисправности                                                                      | Возможная причина неисправности                                                                                                    | Метод устранения <sup>1)</sup>                                                                                                    |
|------------------------------------------------------------------------------------------------|----------------------------------------------------------------------------------------------------|----------------------------------------------------------------------------------------------------|
|                                                                                                | Неправильное подключение<br>внешнего источника к<br>клеммам шкафа, терминала                                                                    | Проверить схему подключения                                                                                                    |
|                                                                                                | Поврежден монтаж цепи<br>питания терминала                                                                                                    | Проверить целостность монтажа цепи пи-<br>тания                                                                                                    |
|                                                                                                | Низкое напряжение питания                                                                                                    | Подать необходимый уровень питания                                                                                                    |
| (дисплей не отображает<br>информацию и не горит                                                | Неисправен блок фильтра<br>шкафа                                                                                                    | Заменить предохранитель блока фильтра (см. раздел 5)                                                                                                    |
| светодиодная индикация)                                                                        | Неисправен блок питания<br>терминала                                                                                                    | Заменить блок питания из комплекта ЗИП (см. раздел 5)                                                                                                    |
|                                                                                                | Если дисплей не отобража-<br>ет информацию, а светоди-<br>одная индикация горит, то<br>неисправен блок логики<br>терминала                      | Заменить блок логики из комплекта ЗИП<br>(см. раздел 5)                                                                                                    |
| 2 Терминал автоматически                                                                       | Ошибки в конфигурации<br>терминала                                                                                                    | Вернуть предыдущую рабочую или завод-<br>скую конфигурацию (см. раздел 6)                                                                                                    |
| становление ПО»                                                                                | Ошибки в ПО терминала                                                                                                    | Вернуть предыдущее рабочее или завод-<br>ское ПО (см. раздел 6)                                                                                                    |
| 3 Терминал<br>не загружается                                                                   | Не соответствие конфигу-<br>рации и ПО                                                                                                    | Если терминал не загружается после замены конфигурации – записать ПО, соответствующее конфигурации.<br>Если терминал не загружается после замены ПО – записать конфигурацию, соответствующую версии ПО |
|                                                                                                | Неисправность дисплея<br>терминала                                                                                                    | Заменить блок индикации (см. раздел 5)                                                                                                    |
|                                                                                                | Неисправность блока логи-<br>ки                                                                                                    | Заменить блок логики из комплекта ЗИП (см. раздел 5)                                                                                                    |
|                                                                                                |                                                                                                    | Убедиться, что используемый адрес терми-<br>нала свободен в текущей сети. Установить<br>корректный адрес                                                                                               |
|                                                                                                | Неверные параметры связи<br>в терминале                                                                                                    | Ошибки монтажа.<br>Проверить полярность сигналов интерфей-<br>са. Установить полярность в соответствии с<br>обозначениями                                                                              |
| 4 Отсутствие связи с тер-<br>миналом по интерфейсу<br>RS-485.<br>Терминал при этом<br>исправен |                                                                                                    | Установить меньшую скорость работы пор-<br>та. При выборе скорости следует руковод-<br>ствоваться правилом: чем больше протя-<br>женность линии связи, тем меньшую ско-<br>рость надо устанавливать    |
|                                                                                                | Поврежден кабель связи                                                                                                    | Проверить кабель связи, заменить на ис-<br>правный и соответствующий требованиям                                                                                                    |
|                                                                                                | При связи через программу<br>Сервер связи или Smart Moni-<br>tor – не согласованность па-<br>раметров связи между тер-<br>миналом и программами | Убедиться, что скорость работы порта и<br>адрес терминала в настройках терминала и<br>программ Сервер связи и Smart Monitor<br>совпадают                                                               |

|    | Описание<br>неисправности                                   | Возможная причина неисправности                                                                                          | Метод устранения <sup>1)</sup>                                                                                                    |
|----|-------------------------------------------------------------|----------------------------------------------------------------------------------------------------|----------------------------------------------------------------------------------------------------|
|    |                                                             | У<br>Неверные параметры связи<br>в терминале<br>Ш<br>в                                                                   | Убедиться, что используемый адрес терми-<br>нала свободен в текущей сети. Установить<br>корректный адрес                                                                                            |
|    |                                                             |                                                                                                    | Убедиться, что используемый терминалом<br>IP-адрес свободен в текущей сети. Устано-<br>вить корректный адрес                                                                                        |
| 5  | Отсутствие связи с тер-<br>миналом по интерфейсу            | Поврежден кабель связи                                                                                                   | Проверить кабель связи, заменить на ис-<br>правный и соответствующий требованиям                                                                                                    |
|    | Ethernet. Герминал при<br>этом исправен                     | При связи через программу<br>Сервер связи или Smart                                                                      | Убедиться, что маска подсети, заданная в<br>терминале, совпадает с ПК, на котором<br>установлена программа Сервер связи                                                                             |
|    |                                                             | Monitor – не согласован-<br>ность параметров связи<br>между терминалом и Сер-<br>вером связи                             | Если терминал и ПК, на котором установ-<br>лена программа Сервер связи или Smart<br>Monitor, находятся в разных подсетях, убе-<br>диться, что номера шлюзов, заданные в<br>терминале и ПК совпадают |
|    |                                                             | Неверные параметры связи<br>в терминале                                                                                  | Убедиться, что используемый адрес терми-<br>нала свободен в текущей сети. Установить<br>корректный адрес                                                                                            |
| 6  | Отсутствие связи с тер-<br>миналом по USB (через            | Кабель USB поврежден или<br>слишком длинный                                                                              | Проверить кабель USB. Длина USB кабеля не должна превышать 3 м                                                                                                    |
|    | программу Сервер связи).<br>Терминал при этом ис-<br>правен | Не согласованность пара-<br>метров связи между терми-<br>налом и программами Сер-<br>вер связи и Smart Monitor           | Убедиться, что адреса терминала в<br>настройках терминала и программ Сервер<br>связи и Smart Monitor совпадают                                                                                      |
|    |                                                             | Драйвер USB в ПК работает<br>некорректно                                                                                 | Переустановить драйвер USB в ПК                                                                                                    |
|    |                                                             | При связи через программу<br>Сервер связи или Smart<br>Monitor – комплекс не под-<br>держивает конфигурацию<br>терминала | Обновить комплекс программ EKRASMS-SP                                                                                                    |
| 7  | Нестабильная связь с<br>терминалом                          | Помехи в линии связи                                                                                                    | Устранить помехи.<br>Проверить, что используются экранирован-<br>ные кабели связи                                                                                                    |
|    |                                                             | Неисправность внешнего<br>оборудования для органи-<br>зации связи (коммутаторы и<br>т.д.)                                | Проверить исправность внешнего оборудо-<br>вания, проверить правильность настройки                                                                                                    |
| 8  | Отсутствие связи по про-<br>токолу Modbus RTU               | Неисправность интерфейса<br>RS-485                                                                                       | Методика устранения неисправности ин-<br>терфейса RS-485 указана выше                                                                                                    |
| 0  |                                                             | Неисправность интерфейса<br>Ethernet                                                                                     | Методика устранения неисправности ин-<br>терфейса Ethernet указана выше                                                                                                    |
| 9  | токолу Modbus TCP                                           | Протокол отключен                                                                                                    | Включить протокол через программу<br>APM-релейщика или Smart Monitor, или ме-<br>ню терминала                                                                                                    |
| 10 | Отсутствие связи по про-                                    | Неисправность интерфейса<br>RS-485                                                                                       | Методика устранения неисправности ин-<br>терфейса RS-485 указана выше                                                                                                    |
|    | токолу<br>ГОСТРМЭК60870-5-103-2005                          | Протокол отсутствует в<br>конфигурации                                                                                   | Не является неисправностью.<br>Протоколы связи определяются Заказчиком<br>при заказе устройства                                                                                                    |

| Описание<br>неисправности                    | Возможная причина неисправности                                                             | Метод устранения <sup>1)</sup>                                                                                                    |  |  |  |
|----------------------------------------------|---------------------------------------------------------------------------------------------|----------------------------------------------------------------------------------------------------|--|--|--|
|                                              | Протокол отключен                                                                           | Включить протокол через программу<br>АРМ-релейщика (меню Уставки → Систем-<br>ные параметры → Ethernet-протоколы) или<br>меню терминала                                                                                                    |  |  |  |
|                                              | Неисправность интерфейса<br>Ethernet                                                        | Методика устранения неисправности ин-<br>терфейса Ethernet указана выше                                                                                                    |  |  |  |
| 11 Отсутствие связи по                       | Протокол отсутствует в<br>конфигурации                                                      | Не является неисправностью.<br>Протоколы связи определяются Заказчиком<br>при заказе устройства                                                                                                    |  |  |  |
| протоколу<br>ГОСТРМЭК 60870-5-104-2004       | Протокол отключен                                                                           | Включить протокол через программу<br>АРМ-релейщика (меню Уставки → Систем-<br>ные параметры → Ethernet-протоколы) или<br>Smart Monitor (меню Уставки → Цифровые<br>каналы связи → Протоколы связи → 60870-<br>5-104), или меню терминала                                        |  |  |  |
|                                              | Неисправность интерфейса<br>Ethernet                                                        | Методика устранения неисправности ин-<br>терфейса Ethernet указана выше                                                                                                    |  |  |  |
|                                              | Протокол отсутствует в<br>конфигурации                                                      | Не является неисправностью.<br>Протоколы связи определяются Заказчико<br>при заказе устройства                                                                                                    |  |  |  |
| 12 Терминал не отправляет<br>GOOSE-сообщения | В конфигурации не разре-<br>шены исходящие GOOSE                                            | Включить разрешение исходящих GOOSE<br>через программу APM-релейщика (меню<br>Системные параметры → Ethernet-<br>протоколы → IEC61850 → Разрешение ис-<br>ходящих GOOSE) или Smart Monitor (меню<br>Уставки → Цифровые каналы связи → Про-<br>токолы связи → 61850 → Параметры) |  |  |  |
|                                              | Некорректные параметры<br>настройки                                                         | Проверить и установить корректные пара-<br>метры настройки через программу<br>APM-релейщика или Smart Monitor                                                                                                    |  |  |  |
|                                              | Аварийная неисправность терминала                                                           | Устранить аварийную неисправность тер-<br>минала                                                                                                    |  |  |  |
|                                              | Неисправность внешнего<br>оборудования для органи-<br>зации связи (коммутато-<br>ры и т.д.) | Проверить исправность внешнего оборудо-<br>вания для организации связи, проверить<br>правильность настройки                                                                                                    |  |  |  |
|                                              | Неисправность интерфейса<br>Ethernet                                                        | Методика устранения неисправности ин-<br>терфейса Ethernet указана выше                                                                                                    |  |  |  |
|                                              | Протокол отсутствует в<br>конфигурации                                                      | Не является неисправностью.<br>Протоколы связи определяются Заказчиком<br>при заказе устройства                                                                                                    |  |  |  |
| 13 Терминал не принимает<br>GOOSE-сообщения  | В конфигурации не разре-<br>шены входящие GOOSE                                             | Включить разрешение входящих GOOSE<br>через программу APM-релейщика (менк<br>Параметры терминала → Ethernet<br>протоколы → IEC61850 → Разрешение вхо<br>дящих GOOSE) или Smart Monitor (менк<br>Уставки → Цифровые каналы связи → Про<br>токолы связи → 61850 → Параметры)      |  |  |  |
|                                              | Некорректные параметры<br>настройки                                                         | Проверить и установить корректные пара-<br>метры через программу АРМ-релейщика<br>или Smart Monitor                                                                                                    |  |  |  |

| Описание неисправности                         | Возможная причина неисправности                                                                                    | Метод устранения1)                                                                                                    |  |  |
|------------------------------------------------|----------------------------------------------------------------------------------------------------|----------------------------------------------------------------------------------------------------|--|--|
|                                                | Несоответствие параметров<br>GOOSE-сообщения                                                                       | Убедиться, что параметры входящего<br>GOOSE-сообщения в конфигурации терми-<br>нала такие же, как у отправителя: MAC-<br>адрес, идентификатор приложения (AppID),<br>идентификатор GOOSE (GoID), версия<br>конфигурации (CnfRev). Проверить соот-<br>ветствие типов данных в сообщении. Во<br>входящем GOOSE-сообщении значение<br>поля Test должно быть «False» |  |  |
|                                                | Неисправность внешнего<br>оборудования для органи-<br>зации связи (коммутато-<br>ры и т.д.)                        | Проверить исправность внешнего оборудо-<br>вания для организации связи, проверить<br>правильность настройки                                                                                                    |  |  |
|                                                | Неисправность интерфейса<br>Ethernet                                                                               | Методика устранения неисправности ин-<br>терфейса Ethernet указана выше                                                                                                    |  |  |
|                                                | Протокол отсутствует в<br>конфигурации                                                                             | Не является неисправностью.<br>Протоколы связи определяются Заказчиком<br>при заказе устройства                                                                                                    |  |  |
|                                                | В конфигурации выключен протокол МЭК 61850                                                                         | Включить протокол МЭК 61850 через про-<br>грамму APM-релейщика или Smart Monitor                                                                                                    |  |  |
|                                                | Некорректные параметры<br>наборов данных, блоков<br>отчетов (ошибка загрузки)                                      | Проверить и установить корректные пара-<br>метры через программу АРМ-релейщика<br>или Smart Monitor                                                                                                    |  |  |
| ся к терминалу по MMS                          | Ошибки при загрузке тер-<br>минала, выполнена загрузка<br>протоколов по умолчанию                                  | Устранить ошибки загрузки терминала                                                                                                    |  |  |
|                                                | Превышено максимальное<br>количество одновременных<br>клиентов                                                     | Через программу АРМ-релейщика или<br>Smart Monitor установить количество блоков<br>отчетов в соответствии с количеством кли-<br>ентов для всех наборов данных                                                                                                    |  |  |
|                                                | Неисправность внешнего<br>оборудования для органи-<br>зации связи (коммутаторы и<br>т.д.)                          | Проверить исправность внешнего оборудо-<br>вания для организации связи, проверить правильность настройки                                                                                                    |  |  |
| 15 Клиент не подписывает-<br>ся на блок отчета | Блок отчета уже занят дру-<br>гим клиентом, количество<br>блоков отчетов не соответ-<br>ствует количеству клиентов | Добавить необходимое количество блоков<br>отчетов. Настроить клиента для подписки<br>на блоки отчетов                                                                                                    |  |  |
| 16 Ошибки синхронизации<br>времени             | Неверные параметры<br>настройки синхронизации<br>времени                                                           | Методика настройки и устранения неис-<br>правностей приведена в инструкции<br>ЭКРА.650321.012 И «Терминалы микро-<br>процессорные серии ЭКРА 200. Синхрони-<br>зация времени»                                                                                                    |  |  |
| a –                                            |                                                                                                    | _                                                                                                    |  |  |

<sup>1)</sup> Если указанные методы не привели к устранению неисправности, следует обратиться в техническую поддержку предприятия-изготовителя.

## 4.2 Определение причины неисправности шкафа и методы устранения

4.2.1 Описание неисправностей шкафа, их причины и методы устранения приведены в

таблице 4.

Таблица 4 – Возможные неисправности устройства и методы их устранения

| Описание<br>неисправности                                                                                                    | Возможная причина неисправности                                   | Метод устранения <sup>1)</sup>                                              |  |  |
|----------------------------------------------------------------------------------------------------|-------------------------------------------------------------------|-----------------------------------------------------------------------------|--|--|
|                                                                                                    | Перегорела лампа                                                  | Заменить на исправную лампу                                                 |  |  |
| При открытой двери шкафа не горит<br>лампа освещения                                                                                                    | Выключатель автоматический<br>(освещения и розетки) не<br>включен | Включить выключатель                                                        |  |  |
| Не горит лампа НЕИСПРАВНОСТЬ<br>или ВЫВОД на двери шкафа при сня-<br>тых крышках на контрольных разъ-<br>емах (данная неисправность возмож-<br>на только в шкафах типов ШЭ111Х(А)) | Неисправность реле управле-<br>ния шкафа                          | Заменить реле управления<br>(см. раздел 5)                                  |  |  |
| Не мигает светодиод зеленого цвета<br>на блоке частоты                                                                                                    | Неисправность блока частоты                                       | Заменить блок частоты из ком-<br>плекта ЗИП (при наличии)<br>(см. раздел 5) |  |  |
|                                                                                                    |                                                                   |                                                                             |  |  |

<sup>1)</sup> Если указанные методы не привели к устранению неисправности, следует обратиться в техническую поддержку предприятия-изготовителя.

### 5 Методика замены составных частей терминала и шкафа

5.1 При замене терминала или составных частей терминала и шкафа (блока, платы и т.д.) необходимо руководствоваться инструкцией по замене составных частей ЭКРА.650321.036 И «Терминалы микропроцессорные серии ЭКРА 200, шкафы типов ШЭ111X(A) и серии ШЭЭ 200».

# 6 Возврат предыдущей версии конфигурации и программного обеспечения терминала

При любых изменениях параметров терминала (системных параметров, настроек, уставок и т.д.) и их сохранении (меню терминала **Запись уставок**) происходит автоматическое генерирование новой конфигурации с новыми параметрами. При этом предыдущая версия конфигурации сохраняется в энергонезависимой памяти (карте памяти) терминала. Файл конфигурации – файл настроек ПО терминала, содержащий в себе описание аппаратного состава, набора защитных функций, «жесткой» и «гибкой» логики и мнемосхемы.

Обновление ПО терминала можно выполнить с помощью программы АРМ-релейщика, используя функцию **Обновление конфигурации и ПО**, или с помощью программы Smart Monitor, используя функцию **Обновить конфигурацию...**. При этом предыдущая версия ПО сохраняется в энергонезависимой памяти (карте памяти) терминала.

### 6.1 Способы возврата

6.1.1 Возврат предыдущей версии конфигурации терминала можно выполнить:

1) через программу APM-релейщика или через программу Smart Monitor (комплекс программ EKRASMS-SP) (см. 6.2.1).

Примечание – При отсутствии связи с терминалом по текущим параметрам конфигурации, настроить связь в режиме «Восстановление ПО».

2) через меню терминала в режиме «Восстановление ПО» (см. 6.4).

6.1.2 Возврат предыдущей версии ПО терминала можно выполнить:

1) через программу APM-релейщика или через программу Smart Monitor (комплекс программ EKRASMS-SP) (см. 6.2.2).

Примечание – При отсутствии связи с терминалом по текущим параметрам конфигурации, настроить связь в режиме «Восстановление ПО».

2) через меню терминала в режиме «Восстановление ПО» (см. 6.4).

### 6.2 Возврат через программу АРМ-релейщика или Smart Monitor

Используемый для работы с программами АРМ-релейщика или Smart Monitor порт связи терминала должен иметь разрешение на запись.

Примечание – Назначение разрешения на запись портам связи производится в соответствии с требованиями заказчика при заказе устройства. По умолчанию разрешение на запись имеет порт USB (Ethernet), расположенный на лицевой панели терминала.

6.2.1 Возврат предыдущей версии конфигурации можно выполнить путем записи предыдущей конфигурации в терминал, если на компьютере имеется сохраненный файл предыдущей конфигурации терминала. Запись осуществляется через программу АРМ-релейщика (пункт главного меню **Файл** → **Обновление конфигурации и ПО**) или через программу Smart Monitor (пункт главного меню **Обновить конфигурацию...**).

6.2.2 Возврат предыдущей версии ПО можно выполнить путем записи предыдущей версии ПО в терминал, если на компьютере имеется сохраненный файл предыдущего ПО терминала. Запись осуществляется через программу АРМ-релейщика (пункт главного меню **Файл** → **Обновление конфигурации и ПО**) или через программу Smart Monitor (пункт главного меню ного меню **Обновить программное обеспечение...**).

Методика записи конфигурации и ПО изложена в инструкции по замене конфигурации и ПО ЭКРА.650321.014 И «Терминалы микропроцессорные серии ЭКРА 200».

## 6.3 Режим «Восстановление ПО»

6.3.1 Режим «Восстановление ПО» предназначен для восстановления внутреннего ПО и конфигурации терминала.

Загрузка режима «Восстановление ПО» происходит автоматически при возникновении критической ошибки, приводящей к невозможности запуска основной программы терминала в течение двух раз подряд. К критическим ошибкам относятся:

- ошибка параметров запуска;
- ошибка проверки целостности конфигурации;
- ошибка проверки целостности программы;
- ошибка проверки целостности файла прав доступа;
- ошибка конфигурации.

Также пользователь может самостоятельно переводить терминал в данный режим через основное меню терминала (Сервисное меню → Переход в режим восстановления ПО).

### 6.4 Возврат через меню терминала

6.4.1 Для перевода терминала в режим «Восстановление ПО» необходимо:

 – в главном меню терминала выбрать пункт Сервисное меню → Переход в режим восстановления;

– ввести пароль<sup>1)</sup> для авторизации пользователя и нажать на кнопку «Enter», появится информационное сообщение о переводе терминала в режим «Восстановление ПО»: Для перевода в режим восстановления перезагрузите терминал в текущем окне;

- перезагрузить терминал в текущем окне.

При загрузке терминала в режим «Восстановление ПО» на его дисплее отобразится главное меню, показанное на рисунке 3.

<sup>&</sup>lt;sup>1)</sup> Пароли по умолчанию, вводимые при операциях, приведены в руководстве по эксплуатации «Терминалы микропроцессорные серии ЭКРА 200» ЭКРА.650321.001 РЭ.

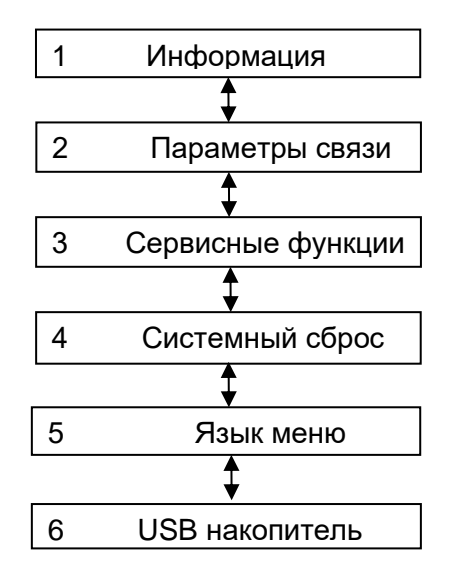

Рисунок 3 – Структура меню режима «Восстановление ПО»

Примечание – Пункт главного меню **USB накопитель** отображается при подключении USBflash накопителя.

Возврат к предыдущей/заводской версии ПО/конфигурации терминала можно выполнить, используя пункты меню:

- Сервисные функции (см. п. 6.4.2);

- **USB накопитель** (см. п. 6.4.3).

6.4.2 При переходе в пункт меню **Сервисные функции** на дисплее терминала отображается меню, показанное на рисунке 4.

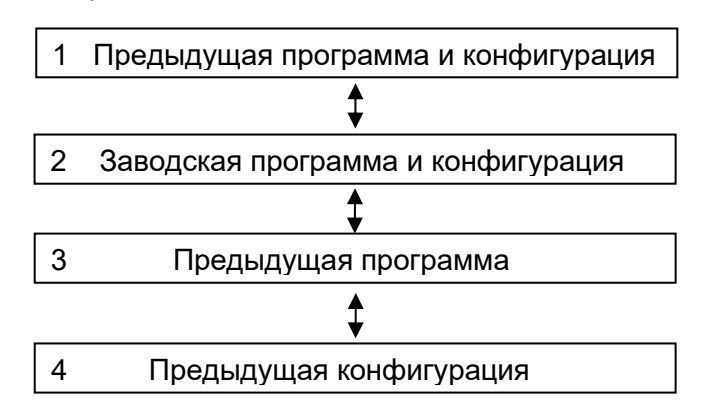

Рисунок 4 – Структура меню режима «Сервисные функции»

Возврат к предыдущей/заводской версии ПО/конфигурации выполняется путем выбора соответствующего пункта меню.

В терминалах ЭКРА 213 доступ к пункту разрешен только после ввода пароля. С помощью цифровых кнопок необходимо набрать набор символов<sup>1)</sup>, являющийся паролем, и нажать кнопку «,...)». Если введен правильный пароль, запустится процесс возврата. Если же

<sup>&</sup>lt;sup>1)</sup> Пароли по умолчанию, вводимые при операциях, приведены в руководстве по эксплуатации «Терминалы микропроцессорные серии ЭКРА 200» ЭКРА.650321.001 РЭ.

пароль оказался неверным, на экране появится сообщение «Пароль неверный» и приглашение ввести пароль еще раз.

В появившемся окне для возврата к предыдущей/заводской версии ПО/конфигурации необходимо нажать на кнопку «Восстановить», для отмены – кнопку «Отмена».

При успешном завершении процесса возврата на экране терминала появится сообщение «Операция выполнена успешно». Если при попытке возврата обнаружены ошибки, на экране появится сообщение: «Не найден файл для восстановления. Ошибка при выполнении операции». Причиной ошибки может быть не соответствие конфигурации и ПО терминала.

В терминалах ЭКРА 211 необходимо ввести пароль только при выборе одного из пунктов меню **Сервисные функции**.

6.4.3 При переходе в пункт меню USB накопитель на дисплее терминала отображается меню, показанное на рисунке 5.

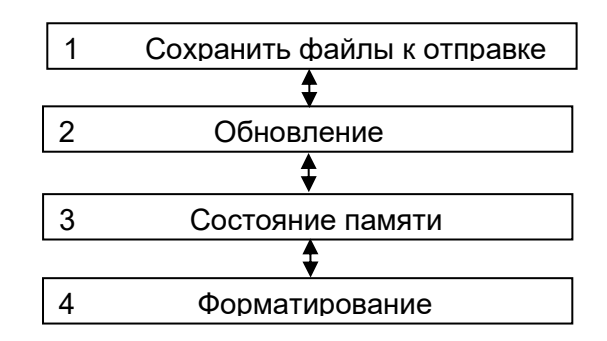

Рисунок 5 – Структура меню режима «USB накопитель»

Возврат к предыдущей/заводской версии ПО/конфигурации выполняется путем выбора пункта меню **Обновление**.

# Приложение А

# (справочное)

# Ссылочные документы

# Таблица А.1

| Обозначение<br>документа | Наименование документа                                          | Наименование изделия                                                                        |  |  |  |
|--------------------------|-----------------------------------------------------------------|---------------------------------------------------------------------------------------------|--|--|--|
| ЭКРА.00019-01 34 01      | Руководство оператора                                           | «Комплекс программ EKRASMS-SP. Быст-<br>рый старт»                                          |  |  |  |
| ЭКРА.00006-07 34 01      | Руководство оператора                                           | «Программа АРМ-релейщика (комплекс про-<br>грамм EKRASMS-SP)»                               |  |  |  |
| ЭКРА.00007-07 34 01      | Руководство оператора                                           | «Программа Сервер связи (комплекс про-<br>грамм EKRASMS-SP)»                                |  |  |  |
| ЭКРА.00099-01 34 01      | Руководство оператора                                           | «Программа Smart Monitor (комплекс про-<br>грамм EKRASMS-SP)»                               |  |  |  |
| ЭКРА.650321.001 РЭ       | Руководство по эксплуатации                                     | «Терминалы микропроцессорные серии<br>ЭКРА 200»                                             |  |  |  |
| ЭКРА.650321.012 И        | Инструкция по настройке                                         | «Терминалы микропроцессорные серии<br>ЭКРА 200. Синхронизация времени»                      |  |  |  |
| ЭКРА.650321.014 И        | Инструкция по замене и вос-<br>становлению конфигурации и<br>ПО | «Терминалы микропроцессорные серии<br>ЭКРА 200»                                             |  |  |  |
| ЭКРА.650321.036 И        | Инструкция по замене составных<br>частей                        | «Терминалы микропроцессорные серии<br>ЭКРА 200, шкафы типов ШЭ111Х(А) и се-<br>рии ШЭЭ 200» |  |  |  |

# Лист регистрации изменений

|      | Ном                          | ера листо | ов (стран                      | иц)                                | Всего                |                                             | Входящий<br>номер со- |      |         |
|------|------------------------------|-----------|--------------------------------|------------------------------------|----------------------|---------------------------------------------|-----------------------|------|---------|
| Изм. | изме- заме-<br>ненных ненных | НОВЫХ     | аннули-<br>новых рован-<br>ных | листов<br>(страниц) в<br>документе | Номер доку-<br>мента | проводи-<br>тельного<br>документа<br>и дата | Подпись               | Дата |         |
| 1    |                              |           |                                |                                    | 23                   |                                             |                       |      | 10.2014 |
| 2    |                              |           |                                |                                    | 26                   |                                             |                       |      | 09.2016 |
| 3    |                              |           |                                |                                    | _                    |                                             |                       |      | 03.2017 |
| 4    |                              |           |                                |                                    | _                    |                                             |                       |      | 08.2018 |
| 5    |                              |           |                                |                                    | _                    |                                             |                       |      | 06.2020 |
| 6    |                              |           |                                |                                    | 28                   |                                             |                       |      | 08.2021 |
| 7    |                              |           |                                |                                    | 30                   |                                             |                       |      | 08.2022 |
|      |                              |           |                                |                                    |                      |                                             |                       |      |         |
|      |                              |           |                                |                                    |                      |                                             |                       |      |         |
|      |                              |           |                                |                                    |                      |                                             |                       |      |         |
|      |                              |           |                                |                                    |                      |                                             |                       |      |         |
|      |                              |           |                                |                                    |                      |                                             |                       |      |         |
|      |                              |           |                                |                                    |                      |                                             |                       |      |         |
|      |                              |           |                                |                                    |                      |                                             |                       |      |         |
|      |                              |           |                                |                                    |                      |                                             |                       |      |         |
|      |                              |           |                                |                                    |                      |                                             |                       |      |         |
|      |                              |           |                                |                                    |                      |                                             |                       |      |         |
|      |                              |           |                                |                                    |                      |                                             |                       |      |         |
|      |                              |           |                                |                                    |                      |                                             |                       |      |         |
|      |                              |           |                                |                                    |                      |                                             |                       |      |         |
|      |                              |           |                                |                                    |                      |                                             |                       |      |         |
|      |                              |           |                                |                                    |                      |                                             |                       |      |         |
|      |                              |           |                                |                                    |                      |                                             |                       |      |         |
|      |                              |           |                                |                                    |                      |                                             |                       |      |         |
|      |                              |           |                                |                                    |                      |                                             |                       |      |         |